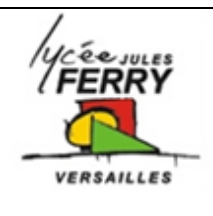

# **Communiquer avec le robot ROVIO**

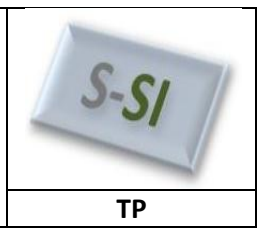

## **Problématique**

Comment mettre en place la communication entre l'ordinateur et le robot Rovio ?

## Ressources pour l'activité :

- Dossier technique du système Robot Rovio
- Ressources sur Internet

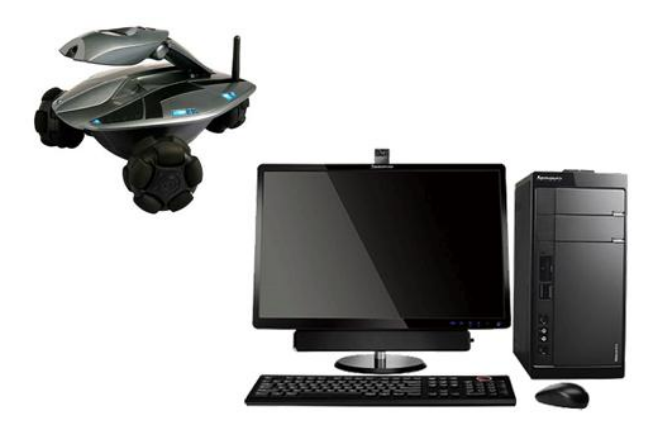

#### **Rappels : Le modèle OSI**

Le modèle OSI (Open System Interconnection) est

une représentation du fonctionnement d'un réseau permettant la compréhension des fonctions et des processus en jeu dans une communication réseau.

Il est composé de 7 couches dont ont rappelle les principales fonctions et données traitées :

| 7. Application        | Les couches 5 à 7 traitent les <b>données</b> utilisateur et leur codage. Exemple :<br>contenu d'un email (texte + photo, etc.).         |
|-----------------------|----------------------------------------------------------------------------------------------------|
| 6. Présentation       |                                                                                                    |
| 5. Session            |                                                                                                    |
| 4. Transport          | Assure le transport des <b>segments</b> de données entre les hôtes finaux<br>(segmentation, transfert et réassemblage).                  |
| 3. Réseau             | Détermine le meilleur chemin pour que les <b>paquets</b> de données puissent circuler entre les hôtes dans une interconnexion de réseau. |
| 2. Liaison de données | Assure l'échange de <b>trames</b> de données entre les hôtes qui partagent le<br>même support de communication.                          |
| 1. Physique           | Assure la transmission physique des <b>bits</b> entre les hôtes.                                                                         |

#### 1- Relever l'environnement radio Wi-Fi

On souhaite relever la configuration de l'interface réseau sans-fil de l'ordinateur avant et après la mise sous tension de du robot ROVIO.

#### Procédure :

- Mettre le robot ROVIO hors tension (Eteindre le robot).
- Pour observer l'environnement radio Wi-Fi,
  Démonser (Tours los recommenses (companieus (companieus sécond))

Démarrer/Tous les programmes/connexions/connexion réseau sans fil/afficher les réseaux sans fil.

Démarrer/panneau de configuration/connexions réseau/connexion réseau sans fil/ afficher les réseaux sans fil

| ς | si |
|---|----|
| 3 | 31 |

#### Communiquer avec le robot Rovio

ΤР

**<u>Q1</u>**: Compléter les tableaux suivants avec les informations observées.

| Liste de quelques réseaux Wi-Fi disponibles |  |
|---------------------------------------------|--|
|                                             |  |

Si l'ordinateur est connecté sur un réseau Wi-Fi, remplir le tableau suivant :

Pour connaître l'adresse et le masque : Démarrer / Exécuter / cmd/ taper ipconfig/all.

| Nom du réseau connecté       |  |
|------------------------------|--|
| Adresse IP de la Station Sol |  |
| Masque de sous-réseau        |  |

#### 2- Configurer la liaison ordinateur/rovio

A l'aide de la documentation technique « configuration\_rovio\_elv.pdf », réaliser les différentes étapes permettant de configurer la communication entre l'ordinateur et le robot Rovio.

### Q2: Compléter le tableau suivant avec les informations observées

| Nom du réseau Wi-Fi associé |  |
|-----------------------------|--|
| au Rovio                    |  |
| Type de paramétrage IP      |  |
| (DHCP, BootP, Statique)     |  |
| Adresse IP ordinateur       |  |
| Masque de sous-réseau       |  |
| Adresse IP Rovio            |  |

# 3- <u>Caractériser une adresse logique IPv4 et son mode d'affectation.</u>

Le manuel d'utilisation du robot Rovio nous indique que l'adresse IP par défaut du robot est 192.168.10.18 avec un masque de sous-réseau 255.255.255.0

Une adresse réseau est codée sur 32 bits (4 octets) s'écrit en décimale à point par une succession de 4 entiers séparé par un point. Cela est plus pratique à manipuler pour les humains :

• 172.16.17.1

et en hexadécimale :

AC101101

Pour les machines, la même adresse devient, en binaire

10101100 00010000 00010001 00000001

#### Rappels : Anatomie d'une adresse IPv4

Une adresse IP contient en fait deux informations :

- I'adresse du réseau auquel appartient l'hôte
- l'adresse de l'hôte au sein de ce réseau

C'est le masque de sous-réseau qui permet de fixer la frontière entre la partie réseau et la partie hôte d'une adresse IPv4.

Exemple :

| Adresse IP en décimale à point | 172.16.17.1                                |
|--------------------------------|--------------------------------------------|
| Masque de sous-réseau          | 255.255.255.0                              |
| Adresse IP en binaire          | <u>10101100 00010000 00010001</u> 00000001 |
| Masque en binaire              | <u>11111111 1111111 1111111</u> 0000000    |
| Partie Réseau de l'adresse IP  | 10101100 00010000 00010001                 |
| Partie Hôte de l'adresse IP    | 0000001                                    |

L'adresse réseau d'un hôte s'obtient par l'opération logique ET entre l'adresse IPv4 et son masque.

Seuls les hôtes qui possèdent la même adresse réseau peuvent communiquer entre eux sur un réseau.

On voit donc que le nombre d'hôte est limité sur un réseau donné. Dans l'exemple, seuls 8 bits sont affectés à la partie hôte ce qui donne 254 hôtes possibles sur le réseau (2^8 = 256 auquel on enlève la première et la dernière adresse qui sont réservées)

Exemple :

| Adresse IP en décimale à point     | 172.16.17.1                         |
|------------------------------------|-------------------------------------|
| Masque de sous-réseau              | 255.255.255.0                       |
| Adresse IP en binaire              | 10101100 00010000 00010001 00000001 |
| Masque en binaire                  | 11111111 11111111 11111111 00000000 |
| Adresse Réseau (IP ET Masque)      | 10101100 00010000 00010001 00000000 |
| Adresse Réseau en décimale à point | 172.16.17.0                         |

**Q3** : Compléter le tableau suivant. Calculer l'adresse Réseau de l'ordinateur et du robot Rovio et conclure.

| Adresse IP (décimale à point)         |           |             |    |  |
|---------------------------------------|-----------|-------------|----|--|
| 192                                   | 168       | 10          | 18 |  |
|                                       | Adresse I | P (binaire) |    |  |
|                                       |           |             |    |  |
| Masque Sous-réseau (décimale à point) |           |             |    |  |
|                                       |           |             |    |  |
| Masque de sous-réseau (binaire)       |           |             |    |  |
|                                       |           |             |    |  |
| Adresse du réseau (décimale à point)  |           |             |    |  |
|                                       |           |             |    |  |

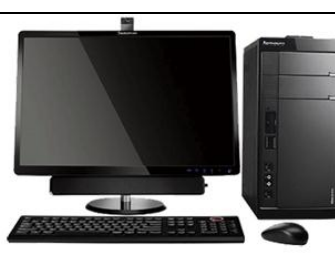

| Adresse IP (décimale à point)         |         |              |   |  |
|---------------------------------------|---------|--------------|---|--|
| 192                                   | 168     | 10           | 5 |  |
|                                       | Adresse | IP (binaire) |   |  |
|                                       |         |              |   |  |
| Masque Sous-réseau (décimale à point) |         |              |   |  |
|                                       |         |              |   |  |
| Masque de sous-réseau (binaire)       |         |              |   |  |
|                                       |         |              |   |  |
| Adresse du réseau (décimale à point)  |         |              |   |  |
|                                       |         |              |   |  |
|                                       |         |              |   |  |
|                                       |         |              |   |  |
|                                       |         |              |   |  |

• L'AR.Drone possède une adresse IP 192.168.1.1 avec un masque de sous réseau 255.255.255.0.

**<u>Q4</u>** : Le rovio et le drone font-ils partis du même réseau ? Jjustifier.

#### Tester la connectivité entre l'ordinateur et le robot rovio.

- Lancer l'application.
- Piloter le rovio pour le ramener à sa base.

| S si | Communiquer avec le robot Rovio | ТР |
|------|---------------------------------|----|
|      |                                 |    |

# <u>Synthèse</u>

Compléter le synoptique de la connexion du robot rovio au réseau wifi en identifiant les éléments qui le constituent : Rovio, PC. Noter l'adresse IP du robot et du PC que vous utilisez.

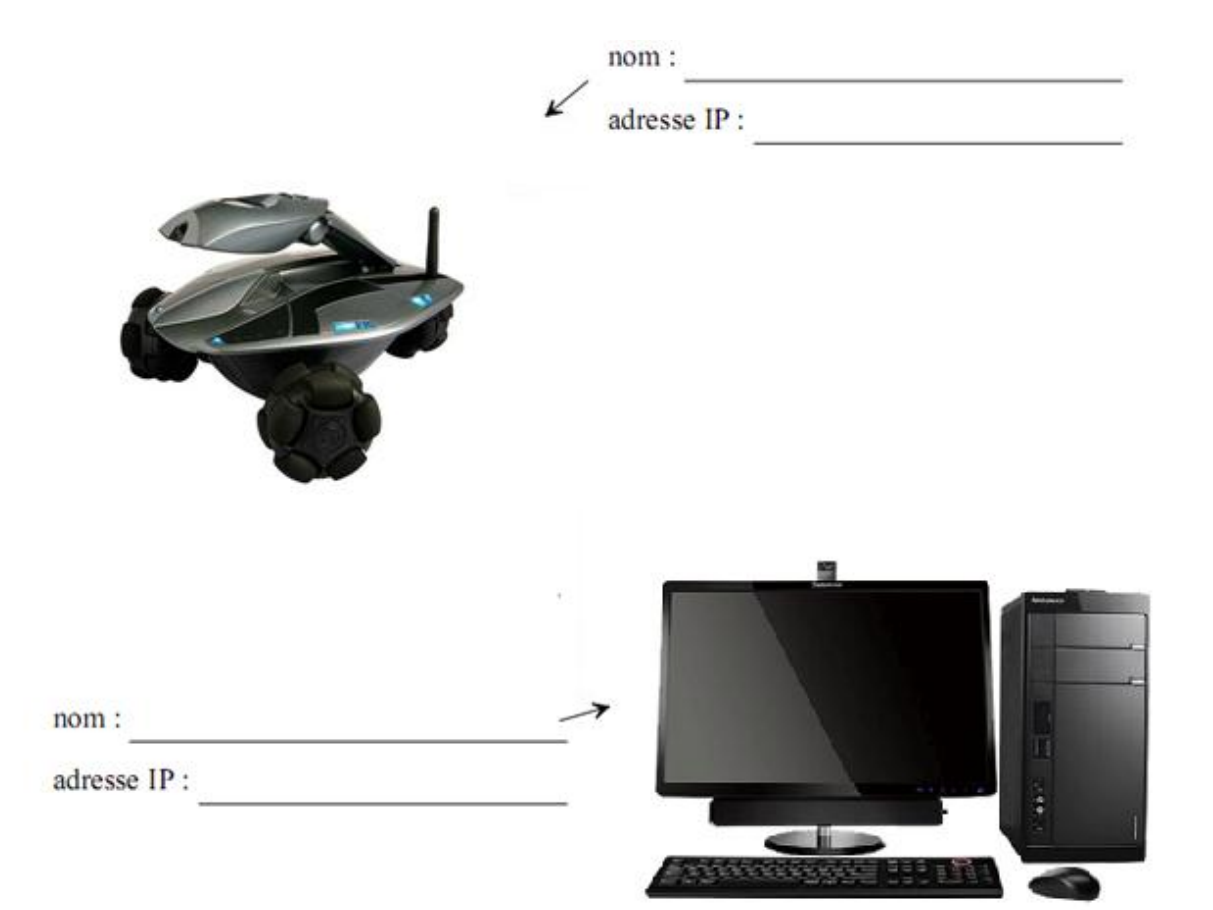